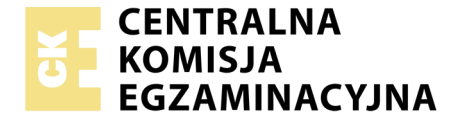

Nazwa kwalifikacji: **Montaż i eksploatacja systemów komputerowych, urządzeń peryferyjnych i sieci** Oznaczenie kwalifikacji: **EE.08** Wersja arkusza: **07** 

|                        | Wypełnia zdający |                                                          |  |  |
|------------------------|------------------|----------------------------------------------------------|--|--|
| Numer PESEL zdającego* |                  | Miejsce na naklejkę z numerem<br>PESEL i z kodem ośrodka |  |  |

Czas trwania egzaminu: 150 minut

EE.08-07-19.06

# EGZAMIN POTWIERDZAJĄCY KWALIFIKACJE W ZAWODZIE Rok 2019

CZĘŚĆ PRAKTYCZNA

PODSTAWA PROGRAMOWA 2017

### Instrukcja dla zdającego

- 1. Na pierwszej stronie arkusza egzaminacyjnego wpisz w oznaczonym miejscu swój numer PESEL i naklej naklejkę z numerem PESEL i z kodem ośrodka.
- 2. Na KARCIE OCENY w oznaczonym miejscu przyklej naklejkę z numerem PESEL oraz wpisz:
  - swój numer PESEL\*,
  - oznaczenie kwalifikacji,
  - numer zadania,
  - numer stanowiska.
- 3. KARTĘ OCENY przekaż zespołowi nadzorującemu.
- 4. Sprawdź, czy arkusz egzaminacyjny zawiera 5 stron i nie zawiera błędów. Ewentualny brak stron lub inne usterki zgłoś przez podniesienie ręki przewodniczącemu zespołu nadzorującego.
- 5. Zapoznaj się z treścią zadania oraz stanowiskiem egzaminacyjnym. Masz na to 10 minut. Czas ten nie jest wliczany do czasu trwania egzaminu.
- 6. Czas rozpoczęcia i zakończenia pracy zapisze w widocznym miejscu przewodniczący zespołu nadzorującego.
- 7. Wykonaj samodzielnie zadanie egzaminacyjne. Przestrzegaj zasad bezpieczeństwa i organizacji pracy.
- 8. Jeżeli w zadaniu egzaminacyjnym występuje polecenie "zgłoś gotowość do oceny przez podniesienie ręki", to zastosuj się do polecenia i poczekaj na decyzję przewodniczącego zespołu nadzorującego.
- 9. Po zakończeniu wykonania zadania pozostaw rezultaty oraz arkusz egzaminacyjny na swoim stanowisku lub w miejscu wskazanym przez przewodniczącego zespołu nadzorującego.
- 10. Po uzyskaniu zgody zespołu nadzorującego możesz opuścić salę/miejsce przeprowadzania egzaminu.

### Powodzenia!

\* w przypadku braku numeru PESEL – seria i numer paszportu lub innego dokumentu potwierdzającego tożsamość

## Zadanie egzaminacyjne

Wykorzystując dostępne narzędzia oraz oprogramowanie znajdujące się na stanowisku egzaminacyjnym wykonaj montaż okablowania i podłączenie urządzeń sieciowych. Przeprowadź diagnostykę podzespołów, konfigurację urządzeń sieciowych oraz wykonaj konfigurację systemów zainstalowanych na dysku twardym stacji roboczej oraz serwera.

Do konfiguracji serwera z zainstalowanym systemem Windows wykorzystaj konto Administrator z hasłem ZAQ!2wsx Do diagnostyki i konfiguracji stacji roboczej wykorzystaj następujące konta: w systemie Windows konto Administrator z hasłem ZAQ!2wsx a w systemie Linux konto administrator z hasłem ZAQ!2wsx (konto z uprawnieniami użytkownika root).

- 1. Wykonaj montaż okablowania sieciowego:
  - zakończ koniec kabla sieciowego UTP wtyczką RJ45 w sekwencji T568A
  - drugi koniec kabla UTP podłącz do modułu Keystone według sekwencji T568A, a następnie zamontuj moduł Keystone w gnieździe naściennym

*UWAGA:* Po wykonaniu montażu zgłoś przewodniczącemu ZN – przez podniesienie ręki – gotowość do przeprowadzenia testu wykonanego okablowania. W obecności egzaminatora sprawdź za pomocą testera okablowania poprawność wykonanego połączenia panel krosowy – gniazdo naścienne.

2. Za pomocą kabli połączeniowych znajdujących się na stanowisku egzaminacyjnym połącz urządzenia zgodnie z Obrazem 1, a następnie podłącz je do sieci zasilającej.

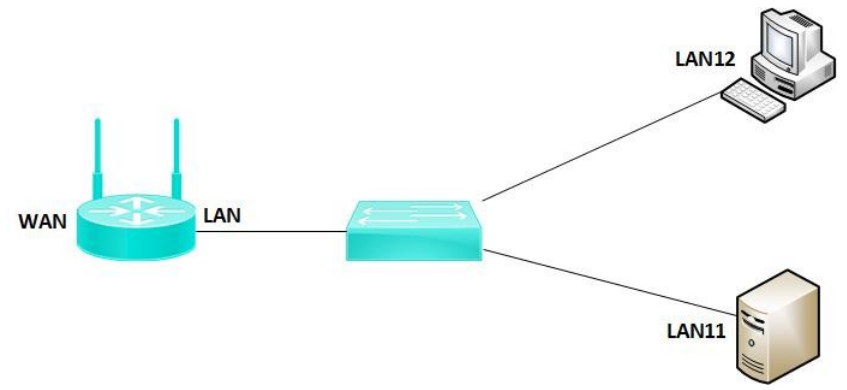

Obraz 1. Schemat połączenia urządzeń

3. Skonfiguruj ruter według poniższych zaleceń:

UWAGA: Ruter pracuje na ustawieniach fabrycznych zgodnie z dokumentacją, która jest dostępna w folderze RUTER na nośniku opisanym DANE/PROGRAMY

- adres IP dla interfejsu LAN: 10.10.0.1/24
- serwer DHCP włączony, zakres adresów 10.10.0.14 10.10.0.34
- zarezerwuj adres IP 10.10.0.3 dla interfejsu sieciowego serwera podłączonego do przełącznika
- zarezerwuj adres IP 10.10.0.10 dla interfejsu stacji roboczej, podłączonego do przełącznika
- adres IP interfejsu WAN: 30.30.30.5/29 oraz brama: 30.30.30.1

– serwer DNS dla interfejsu WAN: 9.9.9.9 oraz drugi serwer DNS: 9.9.5.5 jeśli jest wymagany Wykonaj zrzuty ekranu potwierdzające wykonaną konfigurację rutera. Zrzuty zapisz jako pliki graficzne na nośniku USB opisanym *EGZAMIN* w folderze *RUTER\_KONFIGURACJA*.

4. Skonfiguruj przełącznik według poniższych zaleceń:

UWAGA: przełącznik pracuje na ustawieniach fabrycznych zgodnie z dokumentacją, która jest dostępna w folderze PRZEŁĄCZNIK na nośniku opisanym DANE/PROGRAMY

- adres IP: 10.10.0.2 z maską 255.255.255.0 jeśli jest wymagana
- brama domyślna: adres IP rutera

Wykonaj zrzut ekranu potwierdzający wykonaną konfigurację przełącznika. Zrzut zapisz jako plik graficzny na nośniku USB opisanym *EGZAMIN* w folderze *PRZEŁĄCZNIK\_KONFIGURACJA*.

5. Przeprowadź na stacji roboczej w systemie Linux diagnostykę podzespołów i systemu

- w terminalu sprawdź ilość dostępnej pamięci RAM. Jako dokumentację wykonaj zrzut ekranu zawierający widoczne użyte polecenie wraz z rezultatem. Zrzut zapisz jako plik graficzny o nazwie *ram* na nośniku USB opisanym *EGZAMIN*
- na nośniku USB opisanym EGZA MIN utwórz katalogi SIEC, PG i PROC
- za pomocą dostępnych narzędzi systemowych sprawdź parametry podzespołów ujętych w Tabeli 1. Udokumentuj proces identyfikacji za pomocą zrzutów ekranu tak, aby były widoczne żądane parametry. Zrzuty zapisz w postaci plików graficznych w katalogach *SIEC*, *PG* i *PROC* w taki sposób, aby nazwy katalogów odpowiadały zawartości plików graficznych
- sporządź w arkuszu kalkulacyjnym tabelę zgodną z Tabelą 1. Wzór specyfikacji podzespołów. Utworzony plik zapisz pod nazwą specyfikacja na nośniku USB opisanym EGZAMIN. Odczytane parametry podzespołów zapisz w tabeli zawartej w pliku specyfikacja. W przypadku braku możliwości identyfikacji parametru zapisz w odpowiedniej komórce tabeli "brak danych"
- 6. Na stacji roboczej skonfiguruj system Linux:
  - skonfiguruj interfejs sieciowy stacji roboczej według zaleceń:
    - nazwa połączenia: LAN12
    - adres IP uzyskiwany automatycznie
    - serwer DNS: localhost
  - zmień nazwę komputera na STACJAX, gdzie X to numer Twojego stanowiska egzaminacyjnego
  - utwórz w katalogu domowym użytkownika administrator ukryty katalog o nazwie EGZAMIN
- 7. Skonfiguruj serwer z zainstalowanym systemem Windows:
  - skonfiguruj interfejsy sieciowe serwera:
    - skonfiguruj interfejs sieciowy serwera, podłączony do przełącznika według zaleceń
      - nazwa połączenia: LAN11
      - adres IP uzyskiwany automatycznie
      - serwer DNS: *localhost*
    - wyłącz drugi interfejs sieciowy serwera
  - promuj serwer do roli kontrolera domeny. Utwórz nową domenę o nazwie egzamin.local w nowym lesie. Jako hasło konta Administrator dla trybu przywracania usług katalogowych ustaw ZAQ!2wsx
  - w domenie egzamin.local utwórz jednostkę organizacyjną o nazwie Ksiegowosc, a w niej utwórz konto użytkownika z następującymi ustawieniami:
    - pełna nazwa: Anna Kowalczyk
    - nazwa logowania**: ksiegowa**
    - hasło: Ks@gowa&8

- w jednostce organizacyjnej Ksiegowosc utwórz grupę zabezpieczeń o nazwie Ksiegowi i dodaj do niej konto ksiegowa
- zmień kolor pulpitu użytkownika Administrator na czarny
- za pomocą *Wiersza poleceń* wykonaj test połączenia serwera z ruterem, przełącznikiem i stacją roboczą. Wykonaj zrzuty ekranu z widocznymi poleceniami i rezultatami testów, a następnie zapisz je jako pliki graficzne o nazwach odpowiadających zawartości: *ruter*, *przełącznik*, *stacja* w folderze *KOMUNIKACJA* na nośniku USB opisanym *EGZAMIN*.
- 8. Korzystając z *Cennika podzespołów*, sporządź w arkuszu kalkulacyjnym kosztorys nowego zestawu komputerowego:
  - plik wykonany zgodnie z tabelą Wzór kosztorysu zapisz pod nazwą kosztorys na nośniku USB opisanym EGZAMIN
  - obliczenia w kolumnie *Cena jednostkowa z VAT* powinny wykonywać się automatycznie oraz uwzględniać zwiększenie Ceny jednostkowej netto o 23 % podatku VAT
  - obliczenia w kolumnie *Wartość brutto* powinny wykonywać się automatycznie, po wypełnieniu kolumny *Ilość* oraz w oparciu o wykonane obliczenia w kolumnie *Cena jednostkowa z VAT*
  - komórki w kolumnach *Cena jednostkowa netto, Cena jednostkowa z VAT* oraz *Wartość brutto* powinny mieć format walutowy (zł) z dwoma miejscami dziesiętnymi po przecinku
  - sumowanie kolumny *Wartość brutto* oraz obliczenie wartości zestawu komputerowego po rabacie wynoszącym 5% powinno odbywać się automatycznie

### Czas przeznaczony na wykonanie zadania wynosi 150 minut.

#### Ocenie będzie podlegać 6 rezultatów:

- wykonane okablowanie sieciowe oraz połączenie fizyczne urządzeń,
- diagnostyka i specyfikacja podzespołów,
- skonfigurowane urządzenia sieciowe,
- skonfigurowany serwer,
- skonfigurowany system Linux na stacji roboczej,
- kosztorys nowego zestawu komputerowego

#### oraz

przebieg wykonania okablowania sieciowego

Uwaga: Zawartość nośnika USB, wykorzystywanego podczas egzaminu do zapisu zrzutów ekranowych lub dokumentów, jest usuwana po egzaminie i nie stanowi dokumentacji egzaminacyjnej przekazywanej wraz z arkuszem do OKE

# Cennik podzespołów

| Lp | Nazwa podzespołu                                                                                                    | Parametry                                                                                                    | Cena netto w zł |
|----|----------------------------------------------------------------------------------------------------|----------------------------------------------------------------------------------------------------|-----------------|
| 1  | Procesor Intel Core i5                                                                                                    | Procesor Intel Core i5-7640X, 4GHz, 6MB,s-2066, BOX                                                                                                    | 915,00          |
| 2  | Procesor Intel Core i3                                                                                                    | Procesor Intel Core i3-7100, 3.9GHz, 3MB,s-1151BOX,                                                                                                    | 465,00          |
| 3  | Pamięć RAM<br>Goodram                                                                                                    | DDR3-1600 (PC3-12800) 4 GB (1x4GB)                                                                                                    | 259,00          |
| 4  | Pamięć RAM Balistic                                                                                                    | DDR4 Sport LT 8GB/2400(2*4GB)                                                                                                    | 339,00          |
| 5  | Płyta główna<br>Gigabyte                                                                                                    | GA-Z270-Gaming K3, Z270, DDR4, HDMI, DVI-D, ATX, socket<br>1151, 1x USB typu C, 1x RJ-45, 1x HDMI, 1x USB 3.1, 1xDVI-D,<br>1x PS/2, 4x USB 3.1 gen 1, 2x USB 2.0 | 519,00          |
| 6  | Płyta główna Asus M5A97 R2.0 AM3+ AMD970 4DDR3 RAID/USB3/GLANATX, 1x<br>RJ-45, 1x S/PDIF Optyczne, 6x wyjście audio, 2x PS/2,<br>2x USB 3.0, 6x USB 2.0 |                                                                                                    | 309,00          |
| 7  | Napęd Asus                                                                                                    | DRW-24D5MT/BLK/B/AS                                                                                                    | 59,00           |
| 8  | Monitor BenQ                                                                                                    | 21.5"/LED/AMVA+/FHD/5ms/20mln:1/LBL/FF/ES/D-Sub                                                                                                    | 459,00          |
| 9  | Monitor LG                                                                                                    | 24"/LED/TN/FullHD/1ms/1000:1/DisplayPort/HDMI/3xUSB                                                                                                    | 1099,00         |
| 10 | Obudowa Sharkoon                                                                                                    | Obudowa Sharkoon Kompatybilność: ATX, Micro ATX (uATX), Mini ITX, Typ<br>obudowy: Midi Tower, złącza USB: USB 3.0 x2, USB 2.0 x2                                 |                 |
| 11 | Zasilacz Silentium PC                                                                                                    | Vero L2 600W, złącza: ATX 24-pin (20+4) x1,PCI-E 8-pin (6+2) x2,<br>PCI-E 8-pin x1, SATA x7,Molex x3                                                             | 219,00          |
| 12 | Karta graficznaGeForce GTX1050 OC 2GB GDDR5 (128 Bit), PCI Express x16,GigabyteHDMI, DVI-D, DP, BOX                                                     |                                                                                                    | 529,00          |
| 13 | Dysk twardy Toshiba                                                                                                    | P300, 2TB, SATA III, 64 MB, 7200                                                                                                    | 299,00          |
| 14 | Klawiatura                                                                                                    | HP, K1500, przewodowa, USB, czarny                                                                                                    | 89,00           |
| 15 | Mysz                                                                                                    | Logitech, M705 Marathon Wireless, bezprzewodowa, USB                                                                                                    | 129,00          |

# Tabela 1.Wzór specyfikacji podzespołów

| Karta sieciowa | Model               |  |
|----------------|---------------------|--|
|                | Numer seryjny       |  |
|                | Przepustowość       |  |
| Procesor       | Nazwa modelu        |  |
|                | Taktowanie          |  |
|                | Liczba rdzeni       |  |
| Płyta główna   | Producent           |  |
|                | Model płyty głównej |  |

### Tabela 2. Wzór kosztorysu

| Lp.                        | Nazwa podzespołu | Cena jednostkowa<br>netto | Cena jednostkowa<br>z VAT | llość | Wartość brutto |
|----------------------------|------------------|---------------------------|---------------------------|-------|----------------|
|                            |                  |                           |                           |       |                |
|                            |                  |                           |                           |       |                |
|                            |                  |                           |                           |       |                |
|                            |                  |                           |                           |       |                |
|                            |                  |                           |                           |       |                |
| WARTOŚĆ ZESTAWU            |                  |                           |                           |       |                |
| WARTOŚĆ ZESTAWU PO RABACIE |                  |                           |                           |       |                |